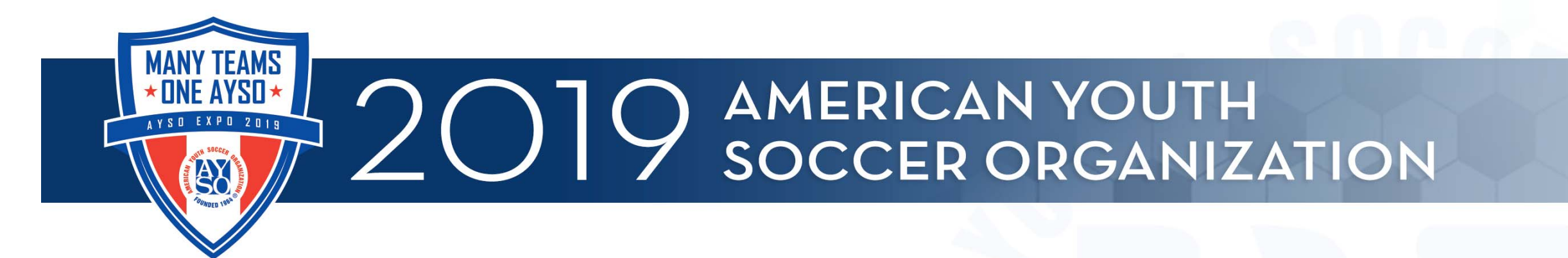

## How to Start or Renew Your Background Check

Shawn Mahloch

**Regional Commissioner** 

Region 17 – North Redondo Beach

Revised 9/4/2021

ANDED 1964

EVERYONE PLAYS® BALANCED TEAMS OPEN REGISTRATION POSITIVE COACHING GOOD SPORTSMANSHIP PLAYER DEVELOPMENT

## Login to Sports Connect (Blue Sombrero)

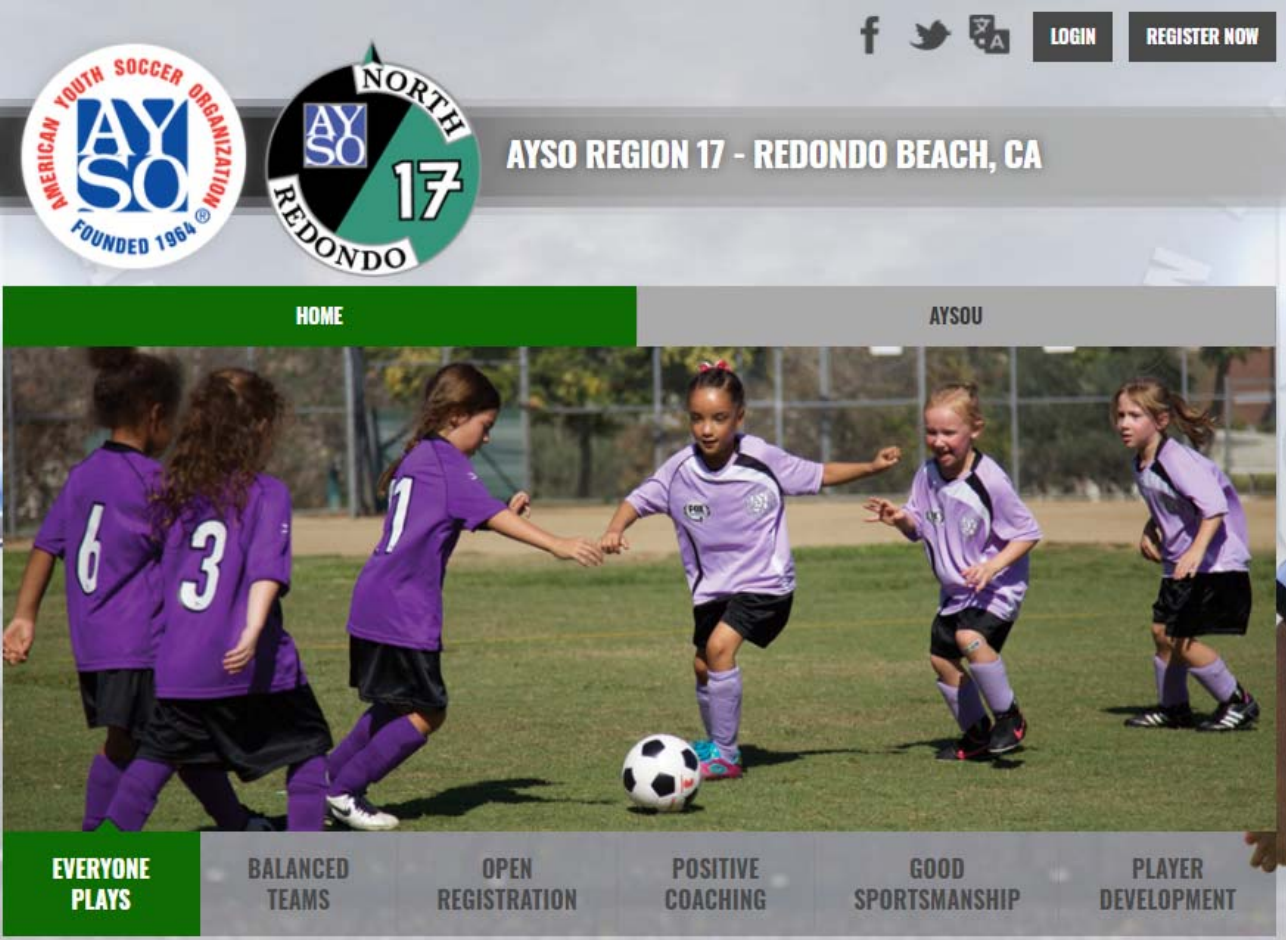

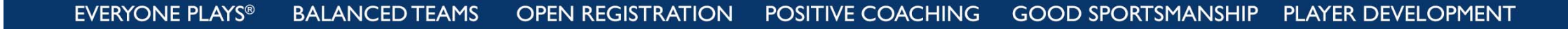

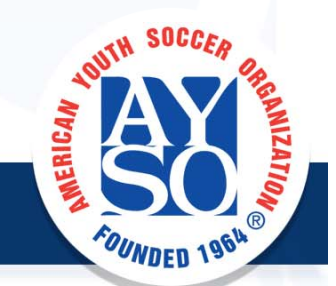

### Select the Volunteer tab

|      |           | My                     |                       | « Bac          |                         |           |  |  |  |
|------|-----------|------------------------|-----------------------|----------------|-------------------------|-----------|--|--|--|
|      |           | Imp                    |                       | ~              |                         |           |  |  |  |
| -    |           |                        |                       |                |                         |           |  |  |  |
|      | MY ORDERS |                        |                       |                |                         |           |  |  |  |
| 4    | MESSAGES  |                        |                       |                |                         |           |  |  |  |
|      | П номе    | HOME Region 17 Area 1D |                       |                |                         |           |  |  |  |
| l l  |           |                        | Risk Status           | 12/02/2022     | Green                   | Compliant |  |  |  |
|      |           | D                      | Concussion Awareness  | None           | Verified                | $\odot$   |  |  |  |
|      |           | 0                      | Sudden Cardiac Arrest | None           | Verified                | $\otimes$ |  |  |  |
|      |           |                        | AYSOs Safe Haven      | None           | Verified                | $\otimes$ |  |  |  |
|      |           |                        | Coaching License      | None           | Advanced<br>(19U) Coach | $\odot$   |  |  |  |
|      |           |                        | Referee Grade         | None           | Advanced<br>Referee     | $\odot$   |  |  |  |
| POSI |           |                        |                       | Renew & Update |                         |           |  |  |  |

EVERYONE PLAYS<sup>®</sup> BALANCED TEAMS OPEN REGISTRATION POSI

-ANIZATION

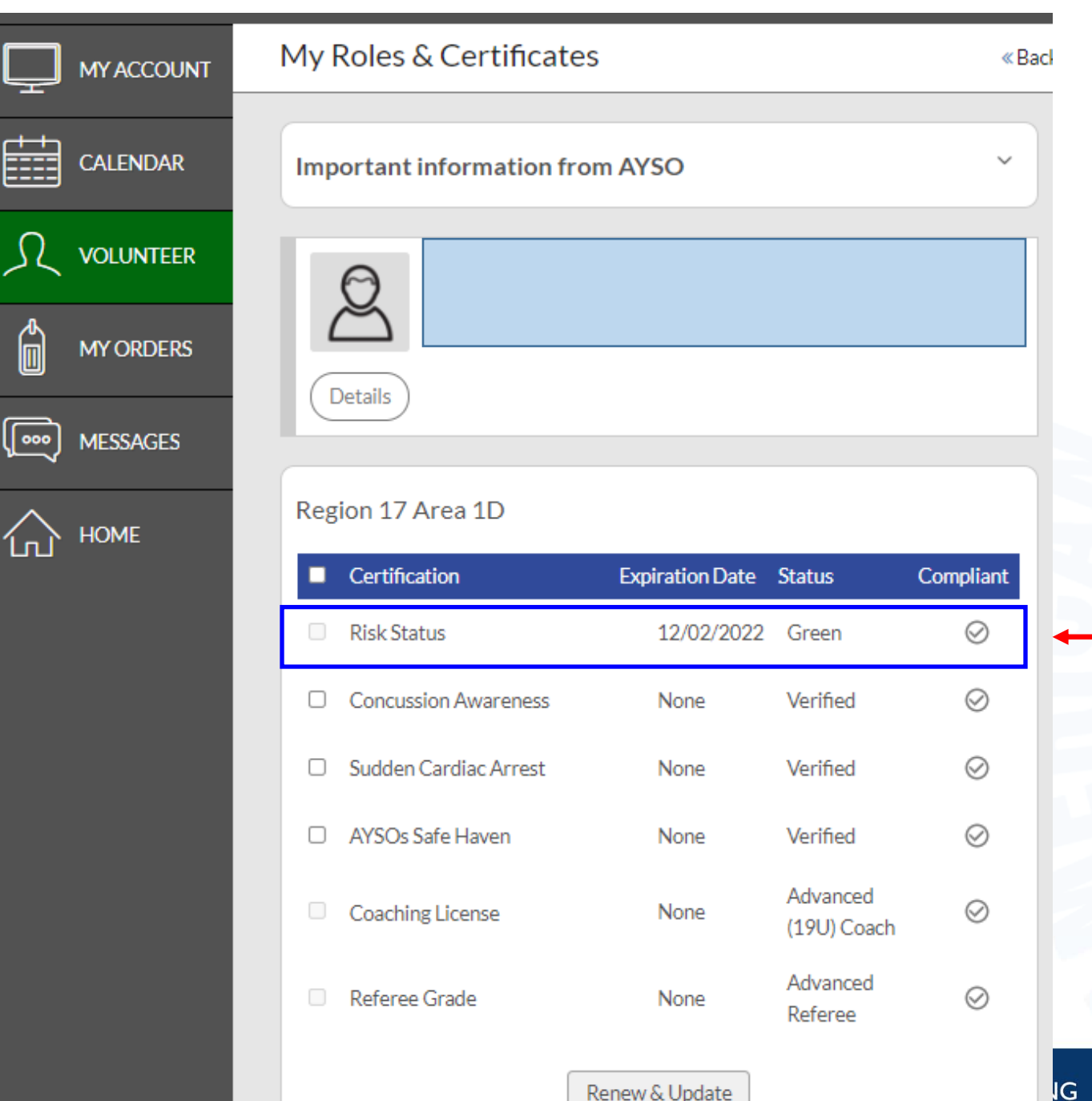

#### If Risk status shows Green and Compliant status has ✓, then you are good

If Risk status show Green and Compliant status has A, then about to expire in next 90 days and it is time to renew & update

GOOD SPORTSMANSHIP PLAYER DEVELOPMENT

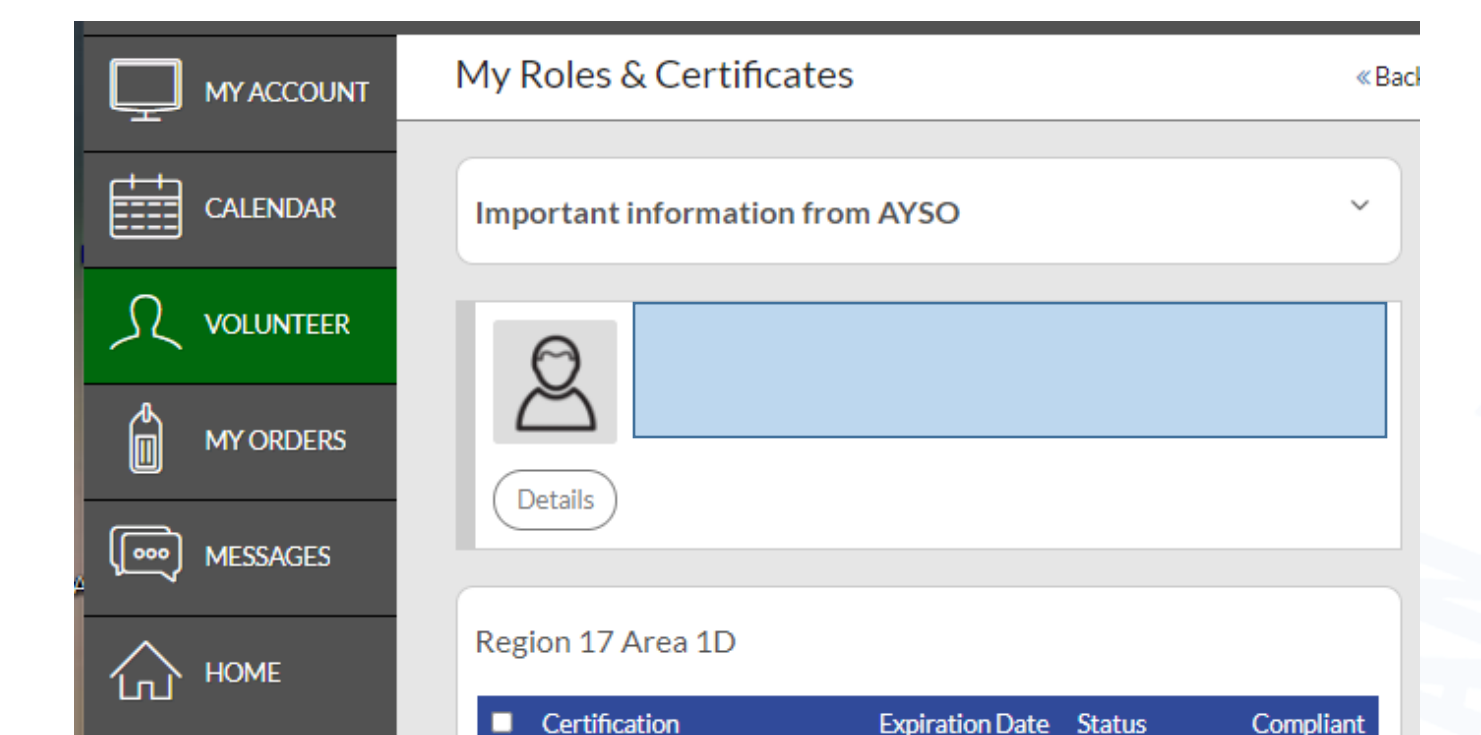

09/28/2020 Expired

Verified

Verified

Verified

Advanced

Advanced

Referee

(19U) Coach

None

None

None

None

None

Renew & Update

 $\oslash$ 

 $\oslash$ 

 $\oslash$ 

 $\odot$ 

 $\oslash$ 

IG

Risk Status

Concussion Awareness

Sudden Cardiac Arrest

AYSOs Safe Haven

Coaching License

Referee Grade

# If Risk status is Expired or None then time to Renew & Update

|    | Certification    | Expiration Date | Status | Compliant |
|----|------------------|-----------------|--------|-----------|
|    | Risk Status      | None            | None   |           |
|    |                  |                 |        |           |
|    |                  |                 |        |           |
|    |                  |                 |        |           |
|    |                  |                 |        |           |
|    |                  |                 |        | TOUTH SO  |
| -  |                  |                 |        | A         |
| GO | od sportsmanship | PLAYER DEVELOF  |        |           |
|    |                  |                 |        | UNDE      |

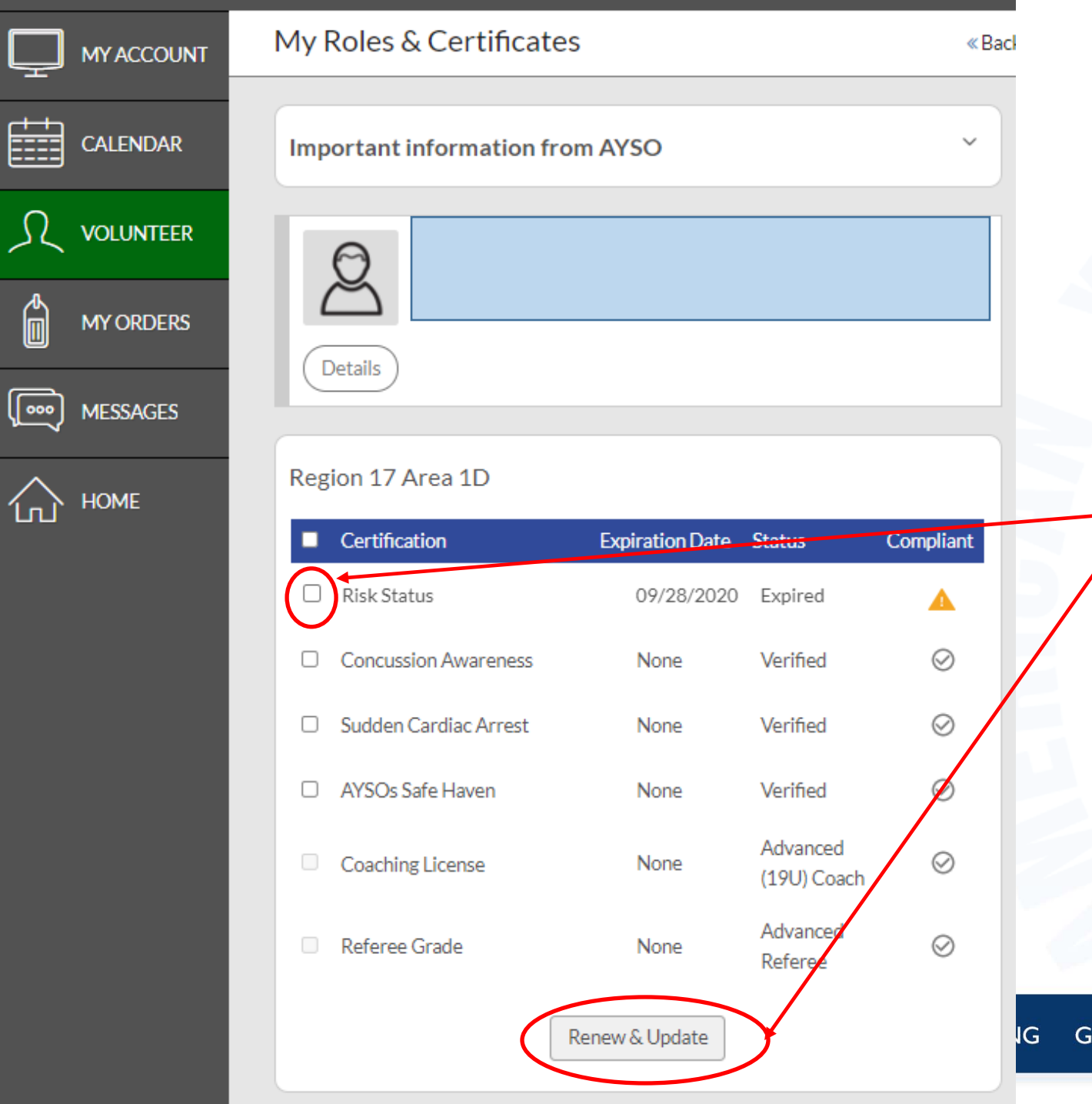

# To start or renew your background check:

- Check the Risk Status box
- Click "Renew & Update"
- Verify info and click submit

You will then receive email from Sterling Volunteers (next chart)

GOOD SPORTSMANSHIP PLAYER DEVELOPMENT

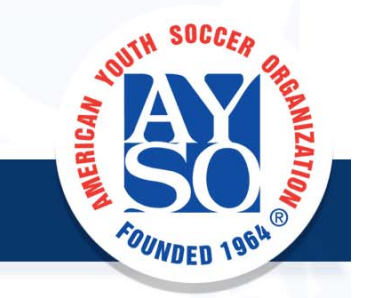

# Here's the link to complete your AYSO Volunteer Background Check Yahoo/In American Youth Soccer Organization (AYSO) < theadvocates@sterlingvolunteers.com > To: To:

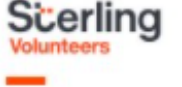

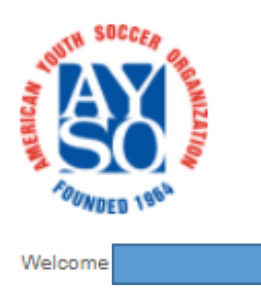

Thank you for signing up to volunteer with American Youth Soccer Organization.

The playing season is fast approaching; please submit your background check as soon as possible to prevent any or interruptions to your volunteer eligibility.

AYSO has partnered with Sterling Volunteers to manage this process. Click the link below or copy and paste it into your browser to get started.

Thank you for being an AYSO Volunteer. See you on the Pitch!

https://app.sterlingvolunteers.com/verify?id=BNCCDR

If you have any questions, please contact Sterling Volunteers? Customer Care team at TheAdvocates@sterlingvolunteers.com. We are here to help!

## **Sterling Volunteers Email**

- Email will look like the following
- Click on the link, this will take you to Sterling Volunteers website
- Need to login or create an account and complete required steps
- AYSO pays for the background check unless you want to pay to help offset the cost to our Region
- Background check generally completed in a few days

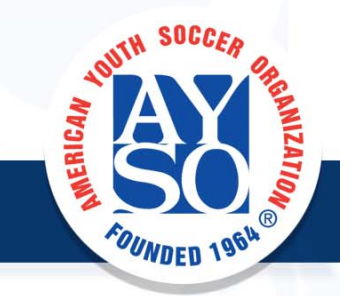